## How to access videos and Checklist for Remediation (For Faculties)

## To review videos, Click on "Video Review"

|                        |                     | VIDEO REVIEW           | REPORTS           | CASES | 12<br>ACTIVITIES |             |          |
|------------------------|---------------------|------------------------|-------------------|-------|------------------|-------------|----------|
| Z YOUR ACTIVITIES      |                     |                        |                   |       |                  | Search acti | vities Q |
| Current Activities (7  | ') Upcoming         | g Activities (0)       |                   |       |                  |             |          |
| 2020-2021 F1 G1 - Day  | 1 (Fri., 5/28/21) C | PEN TILL 07/14 3:30 PM | I OEQS REPORTS    | ¢     |                  |             |          |
| 2020-2021 F1 G1 - Day  | 2 (Thurs., 6/3/21)  | OPEN TILL 07/14 5:30   | PM OEQS REPORT    | s 🔅   |                  |             |          |
| 2020-2021 F1 G1 (All D | ays) OPEN TILL 07/1 | 5 5:30 PM OEQS R       | EPORTS            |       |                  |             |          |
| 2020-2021 F1 G1 - TES  | T CLOSED ON 06/18   | B:50 PM REPORTS        | >                 |       |                  |             |          |
| 5.18.21 - Day 1 - 2021 | F1 Formative Gate   | eway SP OSCE CLOS      | ED ON 05/27 REPOR | TS 🌣  |                  |             |          |
| KBTR TEST 2021 Gate    | vay CLOSED ON 05/2  | 27 4:55 PM REPORTS     | ۵                 |       |                  |             |          |
|                        |                     |                        | r                 |       |                  |             |          |

Type down the full student's name in Quick Search section and hit Enter to see the videos.

## CAELearningSpaceEnterprise

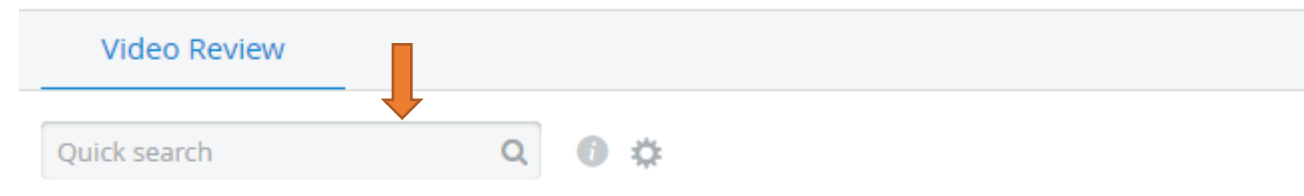

| 🗋 🗘 Date           | Room         | Learner           | \$ SP              |
|--------------------|--------------|-------------------|--------------------|
| 06/04/2021 3:11 PM | Exam Room 06 | Dennis Cummins    | Tarannum Raisa, 1  |
| 06/04/2021 3:11 PM | Exam Room 12 | Geoffrey Cloud    | Alexandria Snipe,  |
| 06/04/2021 3:11 PM | Exam Room 13 | Jeremy Wasserburg | Christine Suero, E |
| 06/04/2021 2:20 PM | Exam Room 14 | Jeremy Wasserburg | Tom Cahill         |
|                    |              |                   |                    |

To review Checklist, Click on Reports by the assigned activity.

|                          |                     | VIDEO REVIEW           | REPORTS           | CASES     | 12<br>ACTIVITIES |      |               |   |
|--------------------------|---------------------|------------------------|-------------------|-----------|------------------|------|---------------|---|
| YOUR ACTIVITIES          |                     |                        |                   |           |                  | Sear | ch activities | Q |
| Current Activities (7)   | ) Upcoming          | s Activities (0)       |                   |           |                  |      |               |   |
| 2020-2021 F1 G1 - Day    | 1 (Fri., 5/28/21) o | PEN TILL 07/14 3:30 PM | QS REPORTS        | 0         |                  |      |               |   |
| 2020-2021 F1 G1 - Day    | 2 (Thurs., 6/3/21)  | OPEN TILL 07/14 5:5    |                   | s 🌣       |                  |      |               |   |
| 2020-2021 F1 G1 (All D   | ays) OPEN TILL 07/1 | 5 5:30 PM OEQS R       | PORTS             |           |                  |      |               |   |
| 2020-2021 F1 G1 - TEST   | CLOSED ON 06/18     | 3:50 PM REPORTS        | \$                |           |                  |      |               |   |
| 5.18.21 - Day 1 - 2021 F | 1 Formative Gate    | way SP OSCE CLOS       | ED ON 05/27 REPOR | TS 🌣      |                  |      |               |   |
| KBTR TEST 2021 Gatew     | A CLOSED ON 05/2    | 7 4:55 PM REPORTS      | ٥                 |           |                  |      |               |   |
| **DEMO** 2020-2021       | F1 G1 - Day 1 (Gro  | oups A-E) ** CLOSED    | ON 05/17 3:40 PM  | REPORTS 🌣 |                  |      |               |   |
|                          |                     |                        |                   |           |                  |      |               |   |

| sponses  | Scores Preset Reports                                   |
|----------|---------------------------------------------------------|
| :        | Select Case 👻                                           |
| VITIES:  | 2020-2021 F1 G1 (All Days) Select Activity   Remove All |
| OUPS:    | All Learners Who Have a Record Select Learner Group     |
| records. |                                                         |
|          |                                                         |
|          |                                                         |

Select the Case and Learner name from the drop-down menu (You will only see the assigned student). Click on "Individual Checklist"

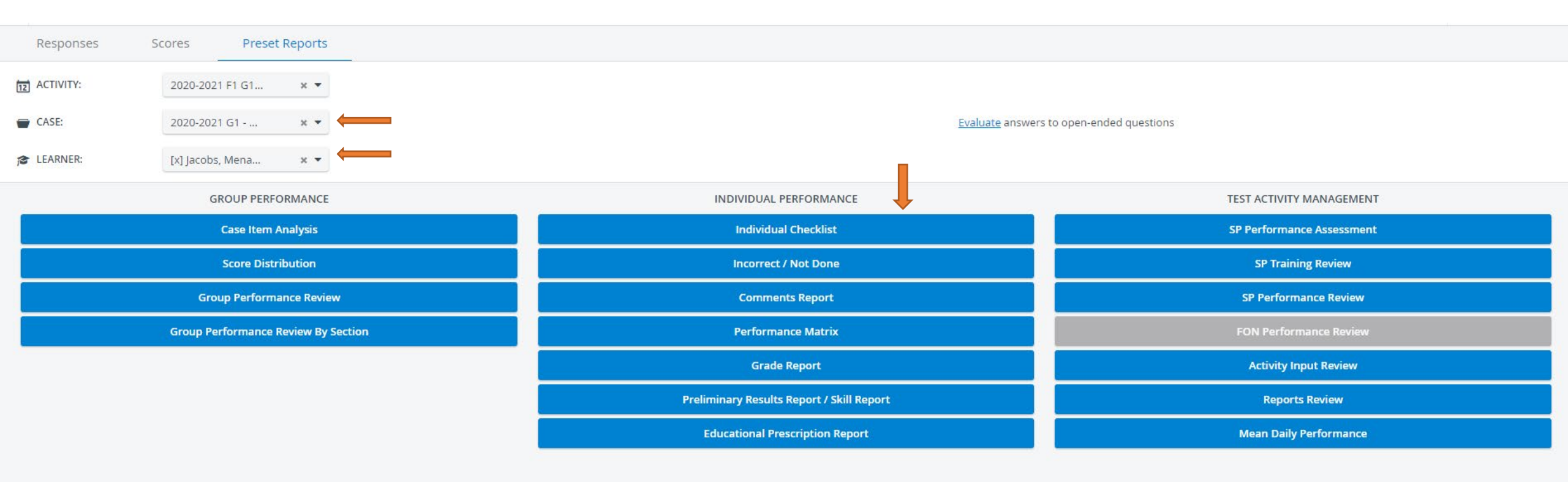